# 豊中市 マチカネポイントアプリ 利用者向けマニュアル 【チャージ(購入)方法・使い方】

※最新版のマニュアルについては右二次元コードから HPをご覧ください

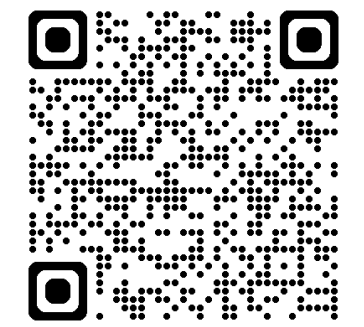

チャージ方法

# クレジットカードでのチャージ方法: P3~P6 クレジットカードにてチャージいただきます。

# セブン銀行ATMでのチャージ方法:P7~P9 セブン銀行のATMを利用し現金でチャージいただきます。

※チャージ総額が10億円に到達した場合チャージを終了します

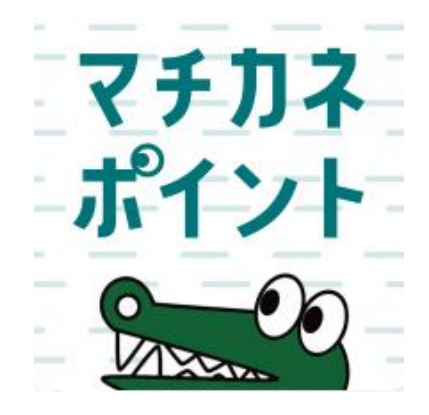

クレジットカードでの チャージ方法

クレジットカードでの操作方法を記載しています

※3Dセキュア認証(本人認証サービス)を設定しているカードでのみ

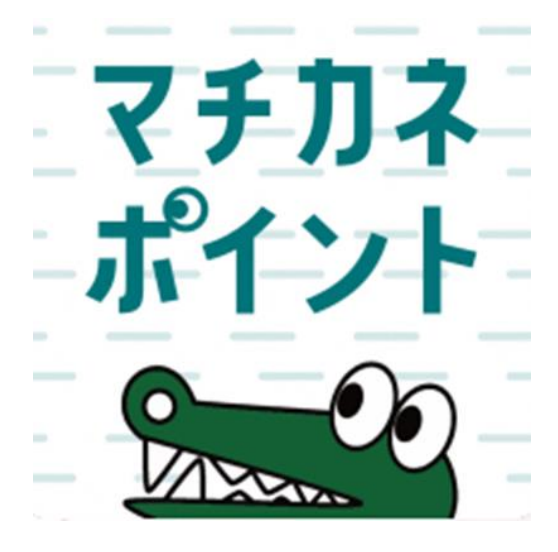

### チャージ方法 ※「購入申込」は不要です

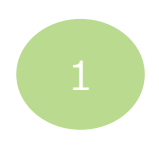

「購入」をタップします

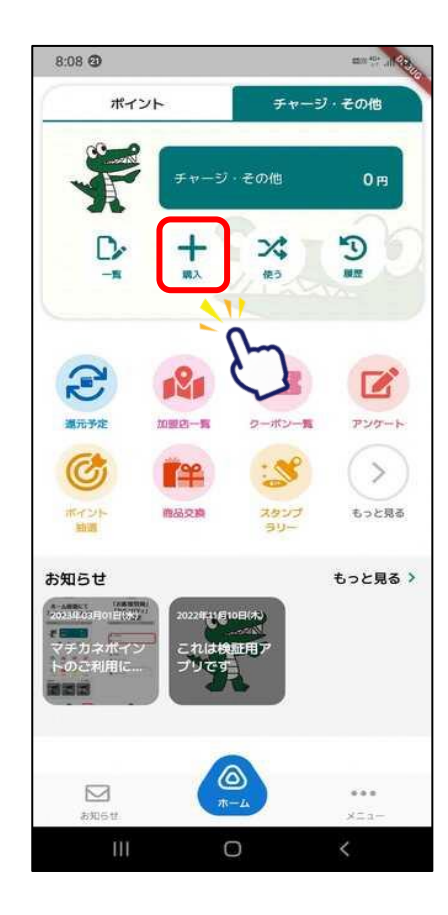

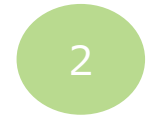

をタップします

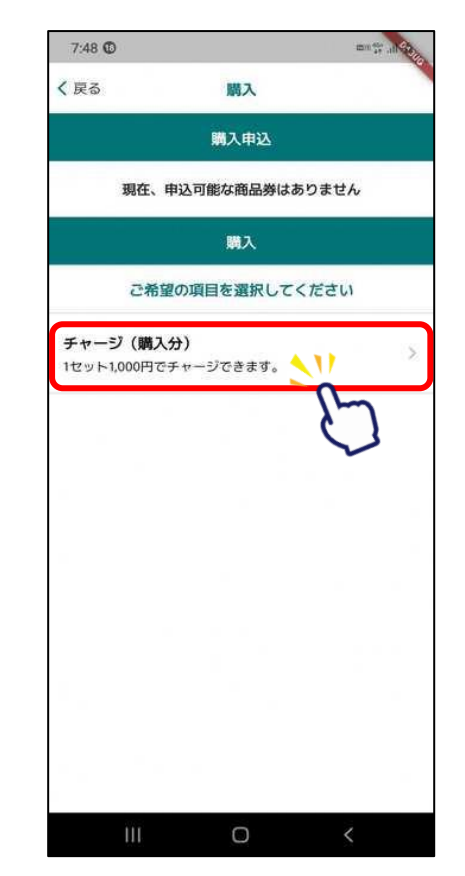

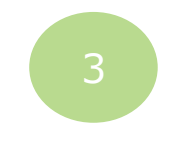

「チャージ(購入分)」 「クレジットカードでチャージ」 をタップします

| ( 戻る            | チャ     | -9 |                   |  |
|-----------------|--------|----|-------------------|--|
| チャージ方法を選択してください |        |    |                   |  |
| セプン銀行ATMで       | チャージ   |    | <u></u>           |  |
| クレジットカード        | でチャージ  |    |                   |  |
| コンビニ・金融機        | 関でチャージ |    |                   |  |
| 店頭で購入する(C       | Rを表示)  |    | $\mathbf{\nabla}$ |  |
|                 |        |    |                   |  |
|                 |        |    |                   |  |
|                 |        |    |                   |  |
|                 |        |    |                   |  |
|                 |        |    |                   |  |
|                 |        |    |                   |  |
|                 |        |    |                   |  |
|                 |        |    |                   |  |
|                 |        |    |                   |  |
|                 |        |    |                   |  |
|                 |        |    |                   |  |
|                 |        |    |                   |  |
|                 |        |    |                   |  |

チャージ方法

#### ※購入可能口数に満たない数を購入した場合、購入期間中は残りの分の追加購入(分割購入)が可能です

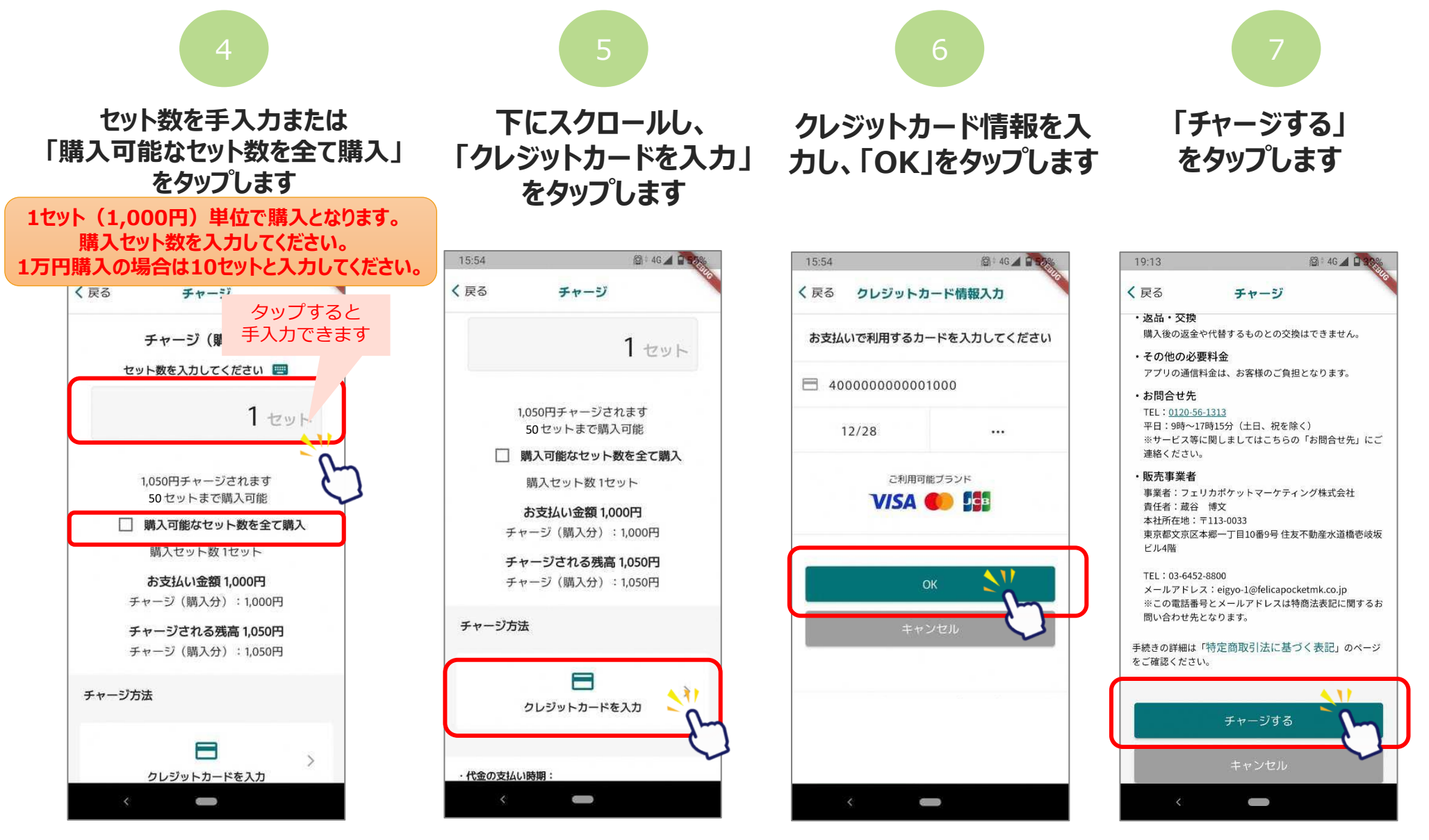

## チャージ方法

15:54

く戻る

#### ※購入可能口数に満たない数を購入した場合、 購入期間中は残りの分の追加購入(分割購入)が可能です

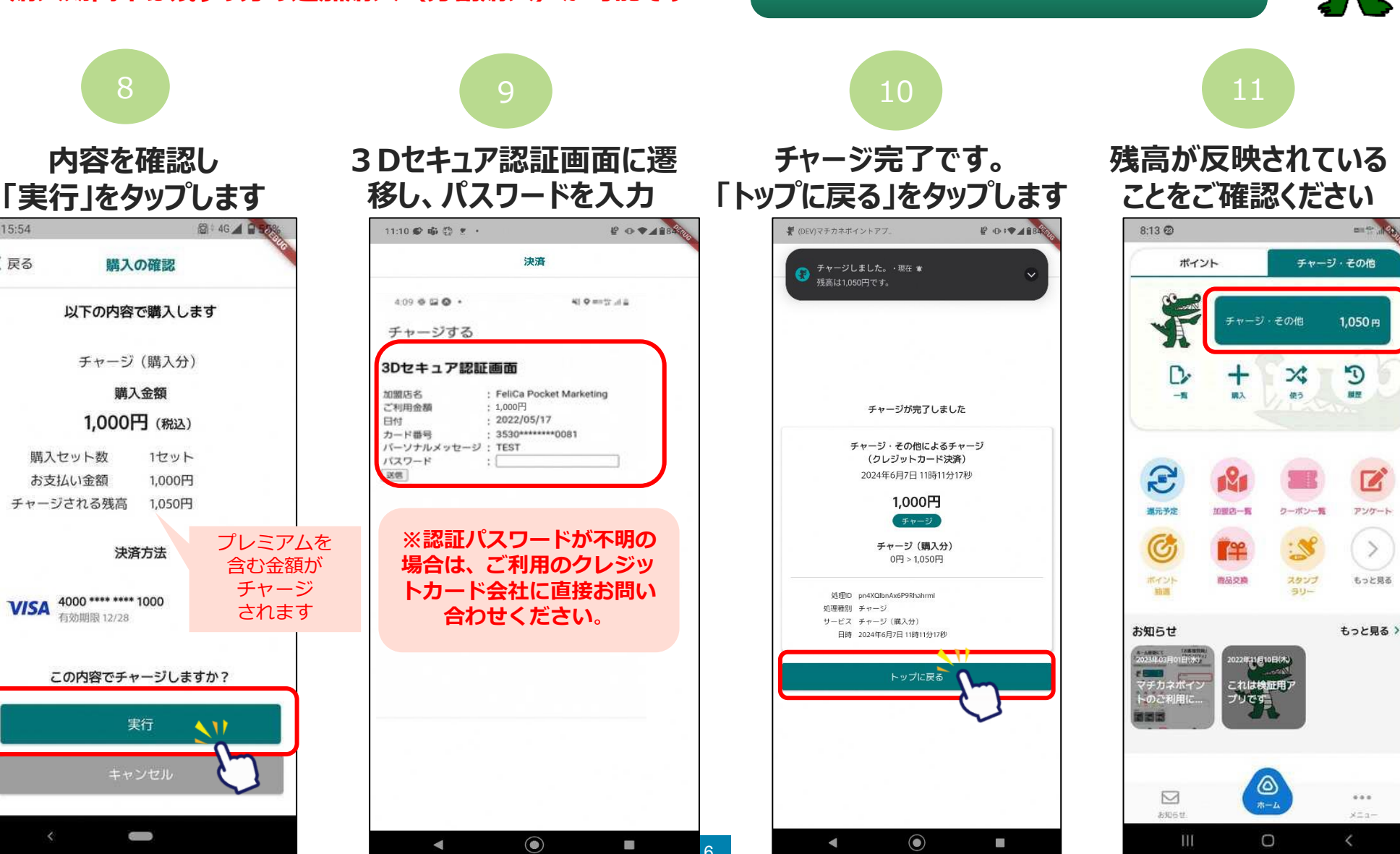

購入後のキャンセルはできませんのでご注意ください。

セブン銀行ATMでの操作方法を記載しています

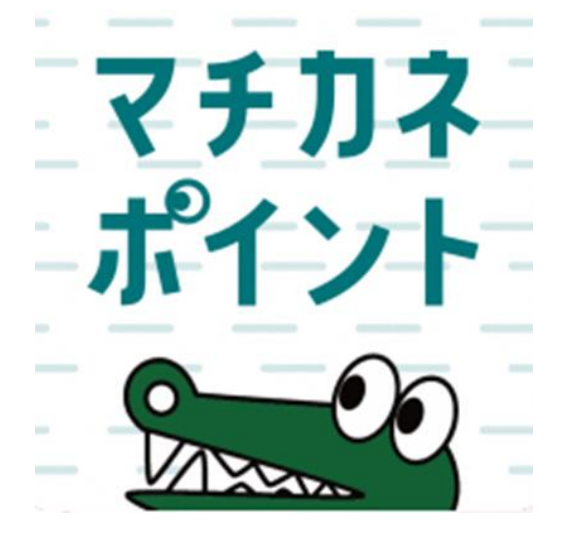

※「購入申込」は不要です

#### ※セブン銀行ATMでチャージをするためにはメール認証が必須です

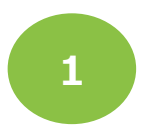

「購入」をタップします

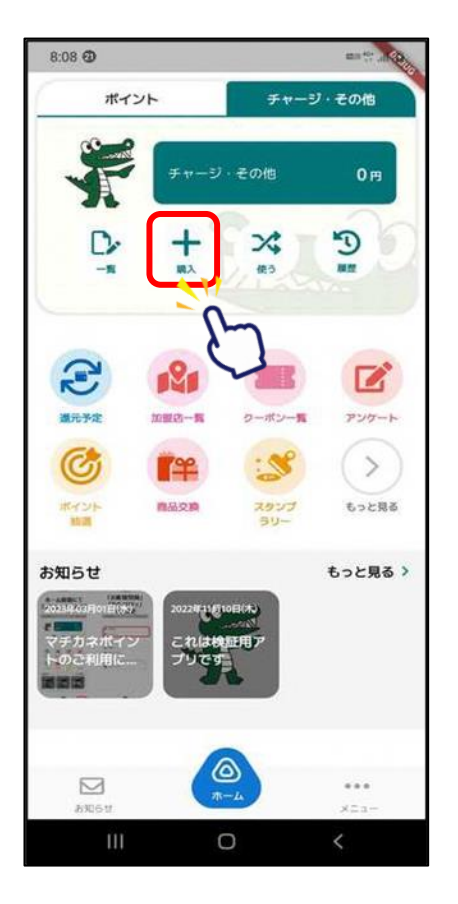

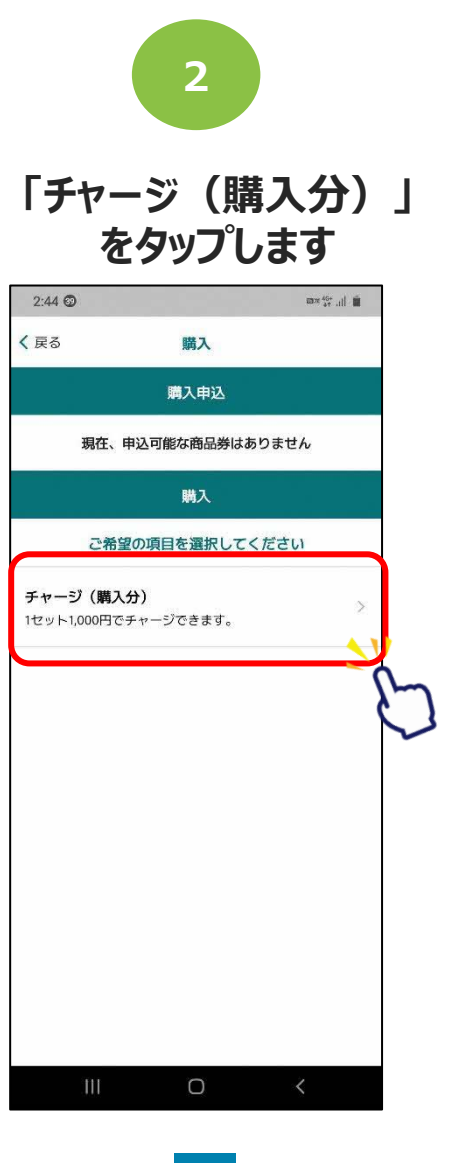

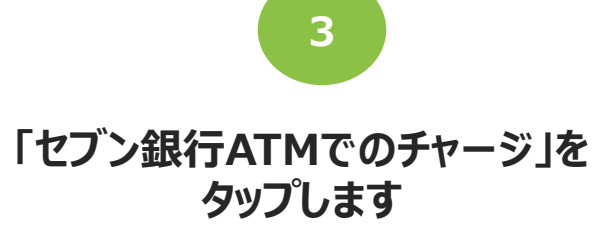

|   | 11:09 📽 🤹 😳 🔹   |      | ₽ 0 · ♥ 4 88 |  |  |
|---|-----------------|------|--------------|--|--|
|   | く 戻る            | チャージ |              |  |  |
|   | チャージ方法を選択してください |      |              |  |  |
| ( | セブン銀行ATMでチャージ   |      | > -          |  |  |
|   | クレジットカードでチャージ   | - 2- | <b>)</b> >   |  |  |
|   | コンビニ・金融機関でチャー   | IJ   |              |  |  |
|   | 店頭で購入する(QRを表示)  |      |              |  |  |
|   |                 |      |              |  |  |
|   |                 |      |              |  |  |
|   |                 |      |              |  |  |
|   |                 |      |              |  |  |
|   |                 |      |              |  |  |
|   |                 |      |              |  |  |
|   |                 |      |              |  |  |
|   |                 |      |              |  |  |
|   |                 |      |              |  |  |
|   |                 |      |              |  |  |
|   |                 |      |              |  |  |
|   |                 |      |              |  |  |
|   |                 |      |              |  |  |
|   | •               | ٢    | -            |  |  |

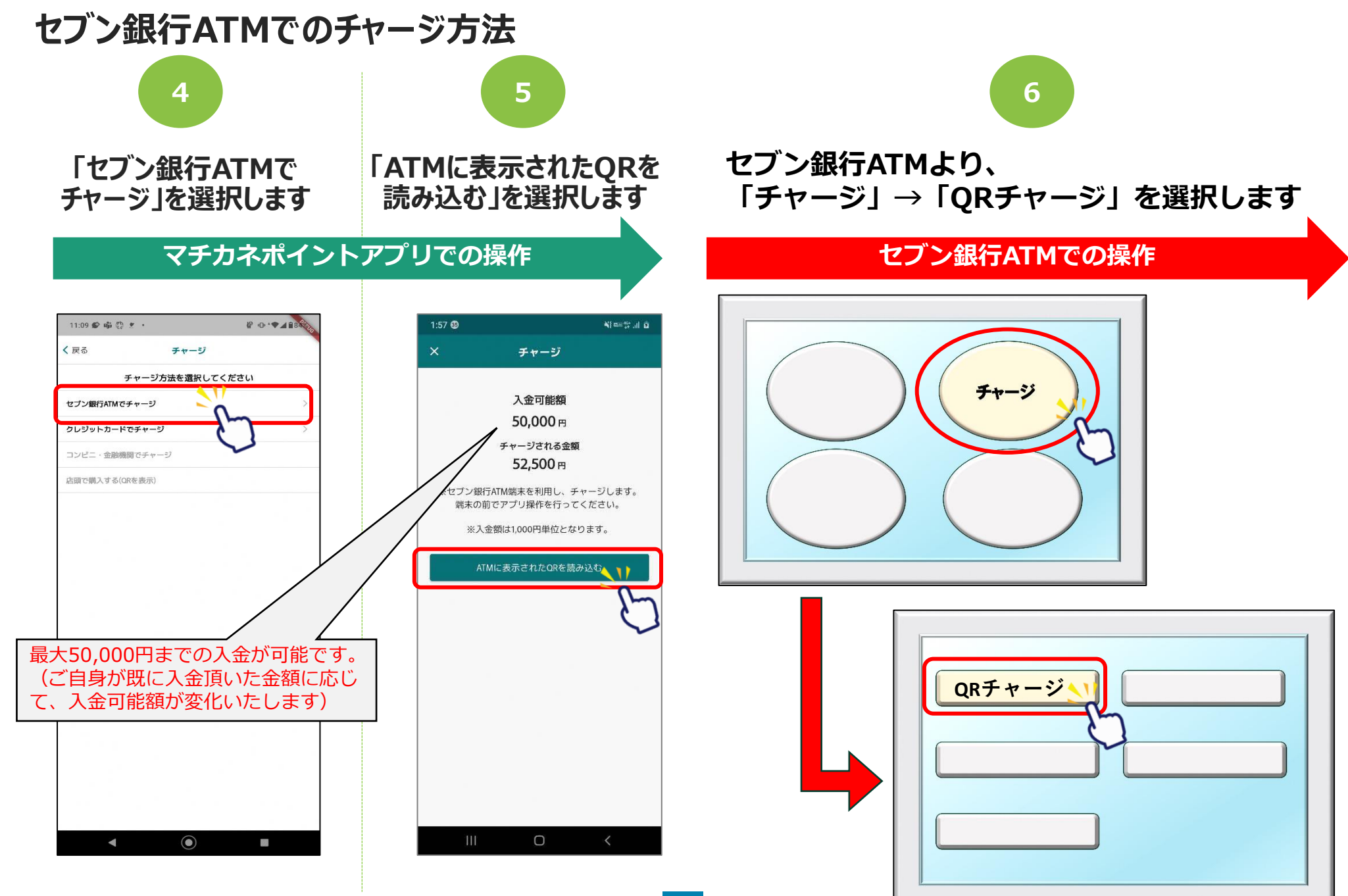

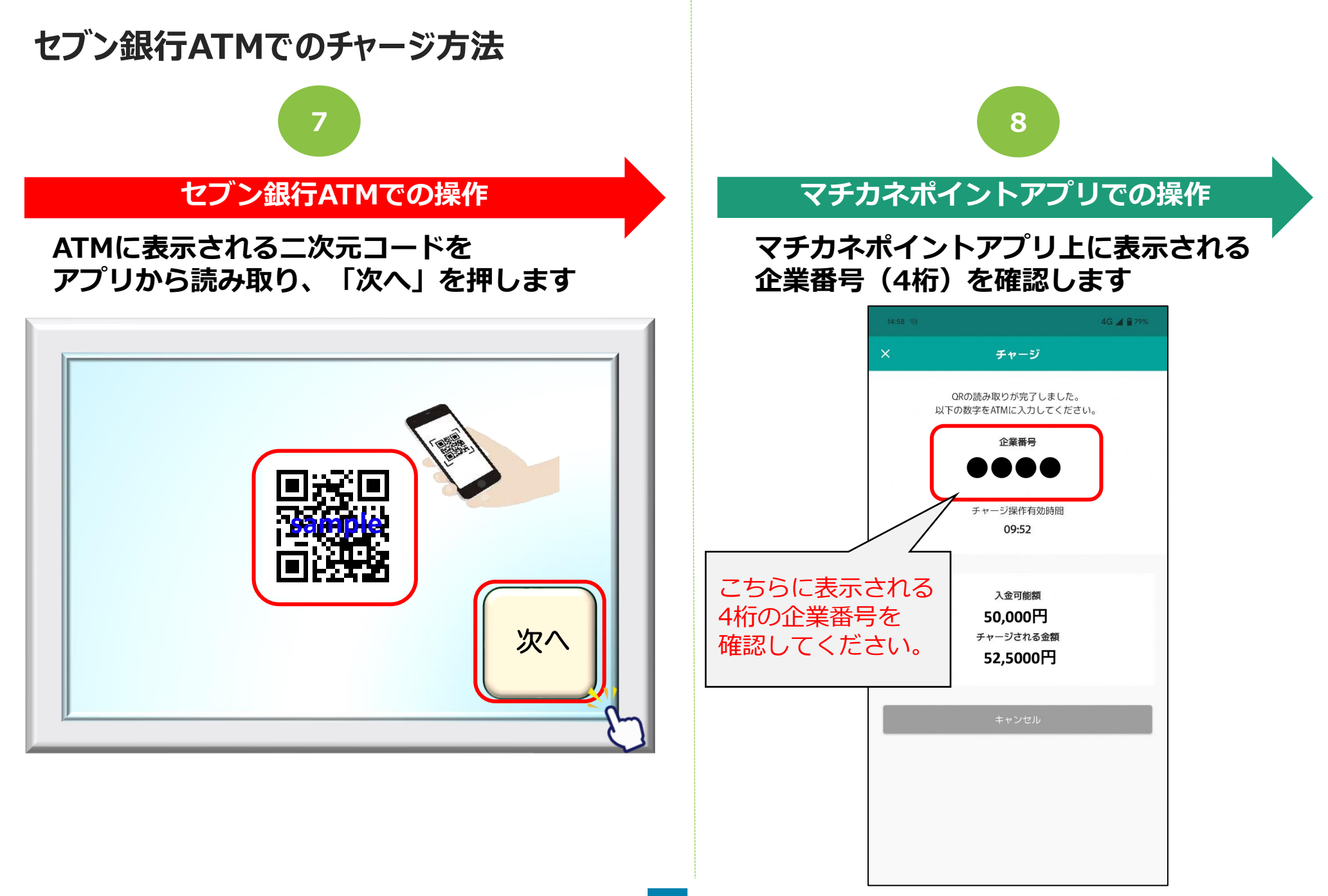

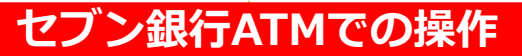

8 で、スマートフォン上に表示された 企業番号(4桁)をATMへ入力し、 「確認」を押します

9

#### 各ご案内画面で「確認」を押します ※2回に渡ってご案内がございますので 各画面で確認を押してください。

10

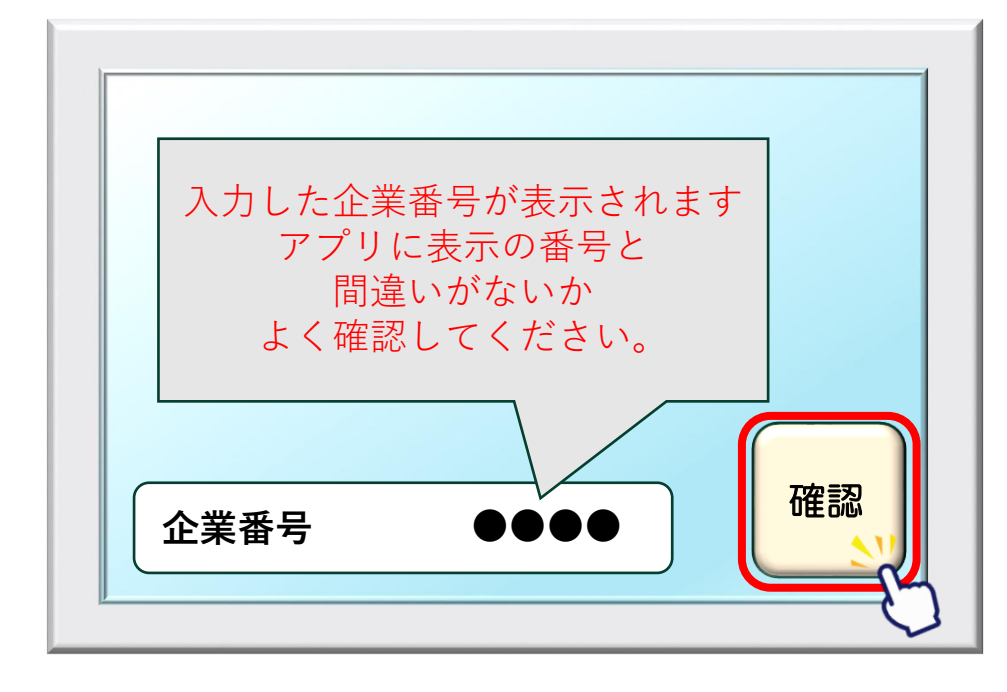

| 案内をご確認ください                         |              |
|------------------------------------|--------------|
| 注意事項<br>手数料・最低入金額などの<br>ご案内がございます。 | 確認           |
|                                    | $\checkmark$ |

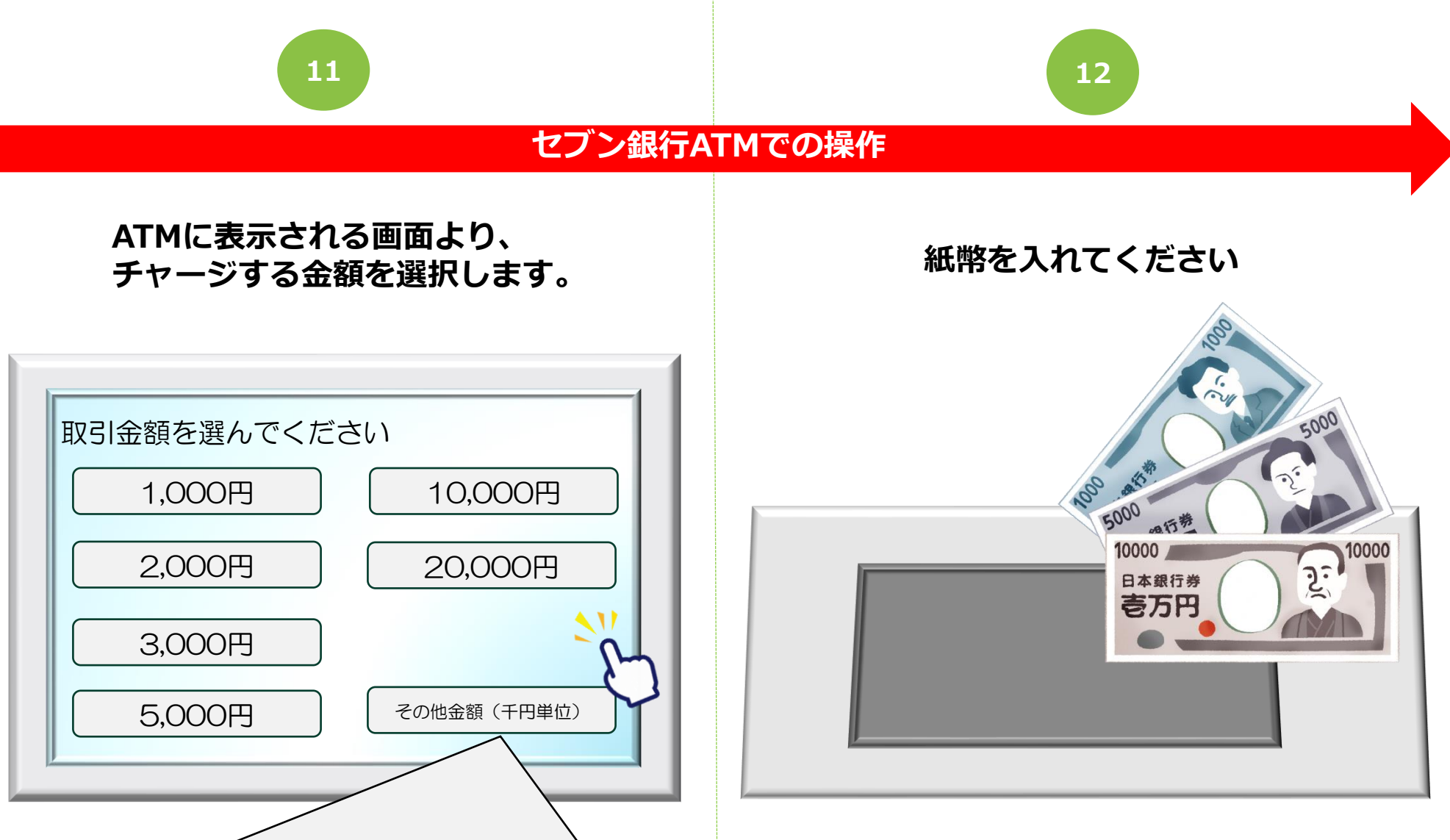

1,000円未満のチャージは出来ません。 画面表示のない金額をチャージする場合は「その他金額」から金額を入力してください。

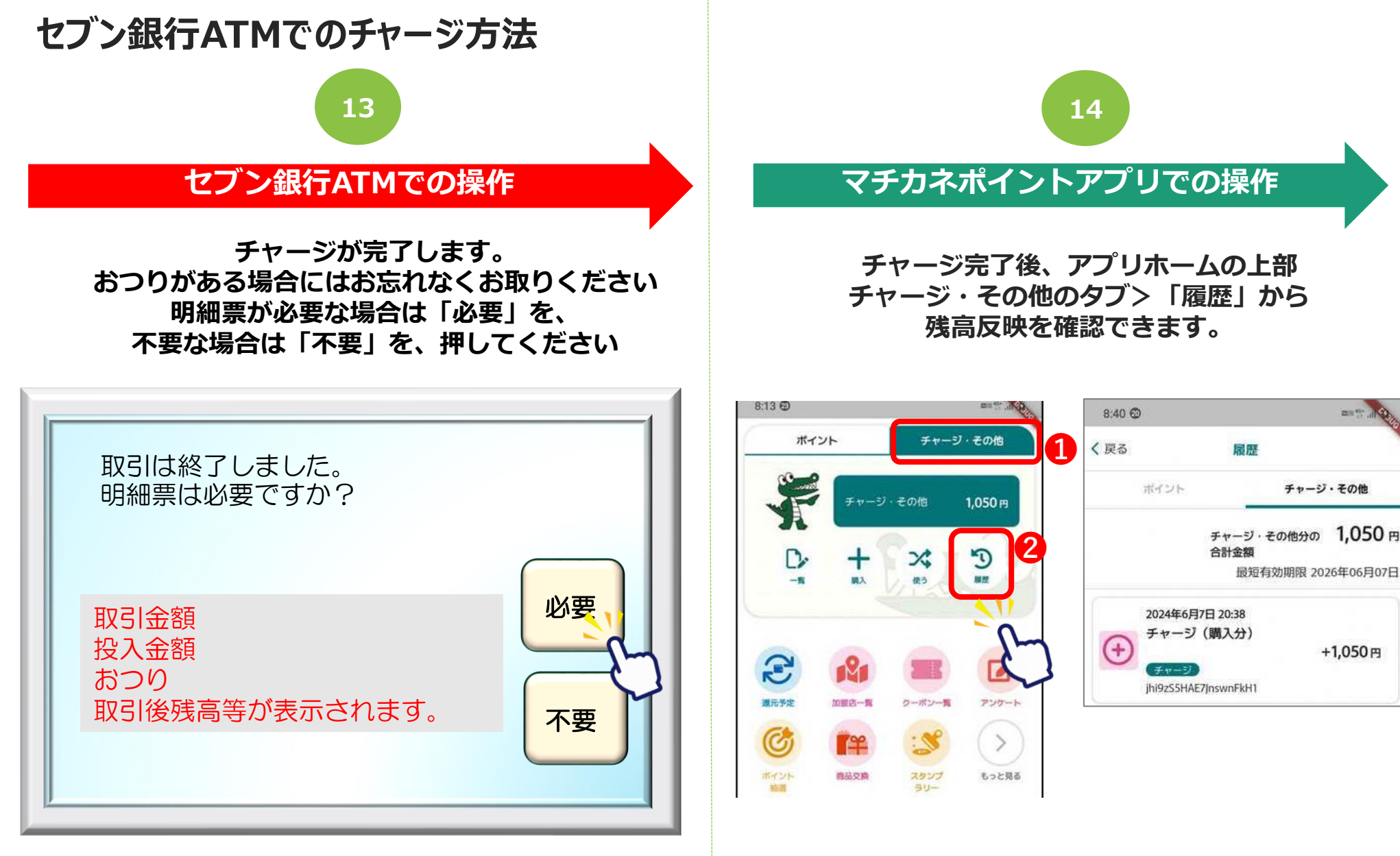

アプリにもチャージ完了の旨、表示されます。

# 決済方法【チャージ(購入分)等で決済】

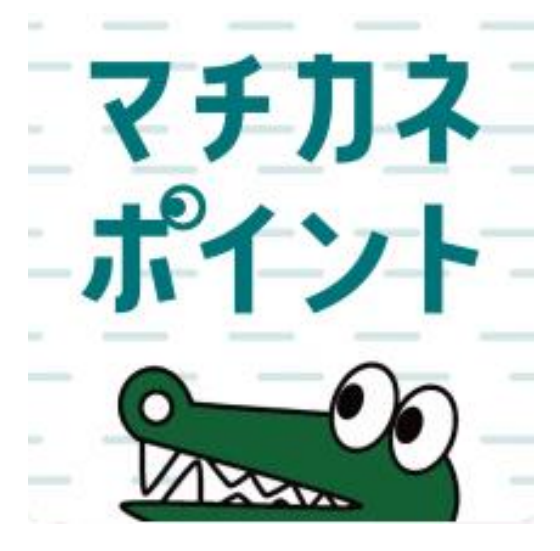

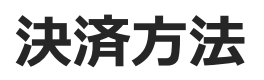

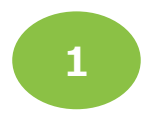

#### [ポイント]または[チャージ・その他]を タップ後「使う」をタップします

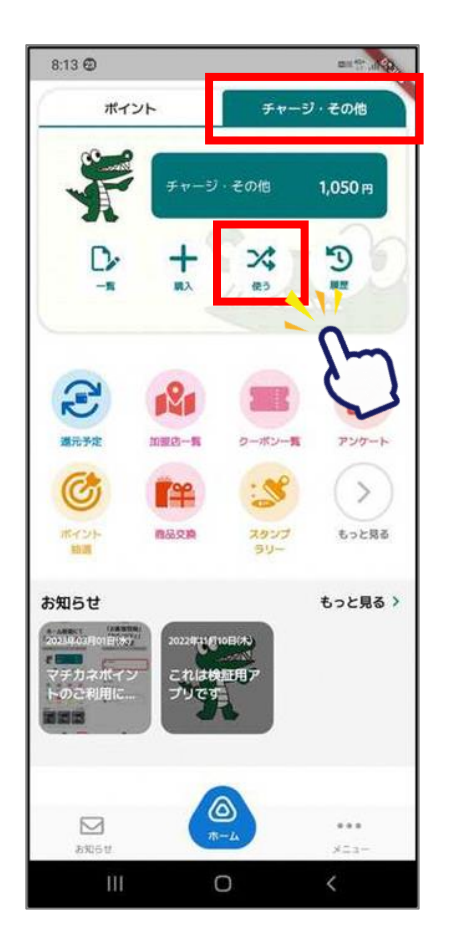

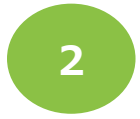

「QR読取」 を選択します

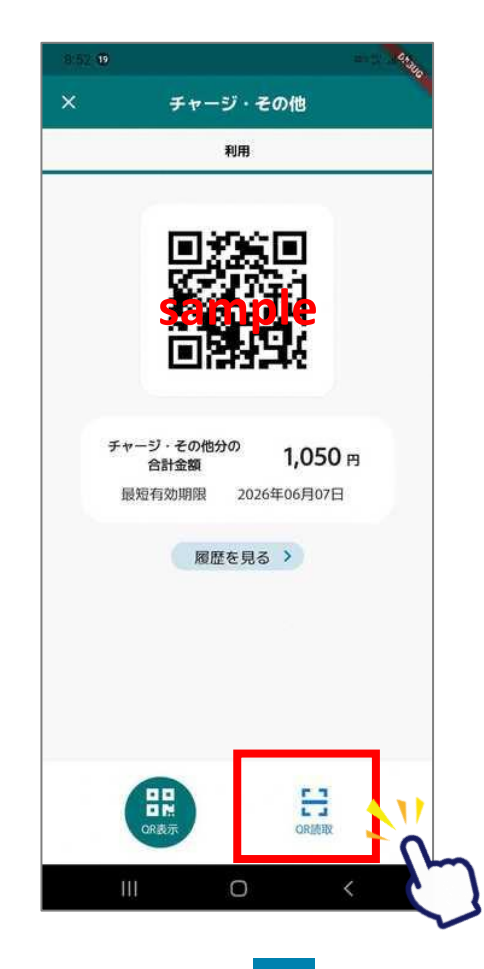

3

#### 店頭設置の決済用2次元コード を読み取ります

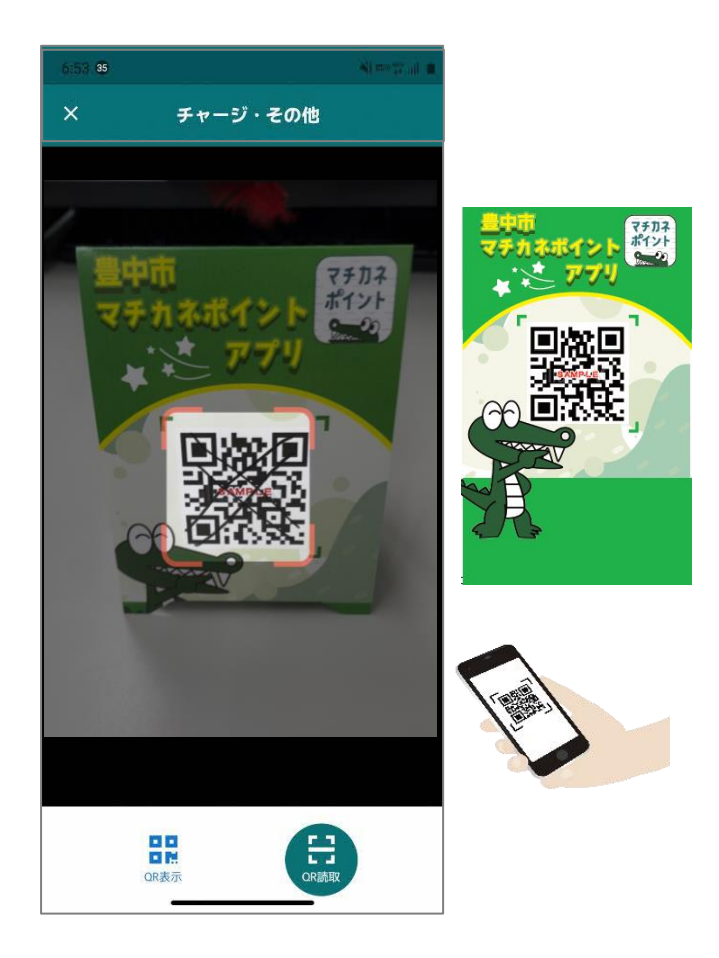

# 決済方法【チャージ(購入分)等で決済】

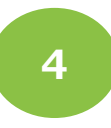

#### 利用金額を入力します

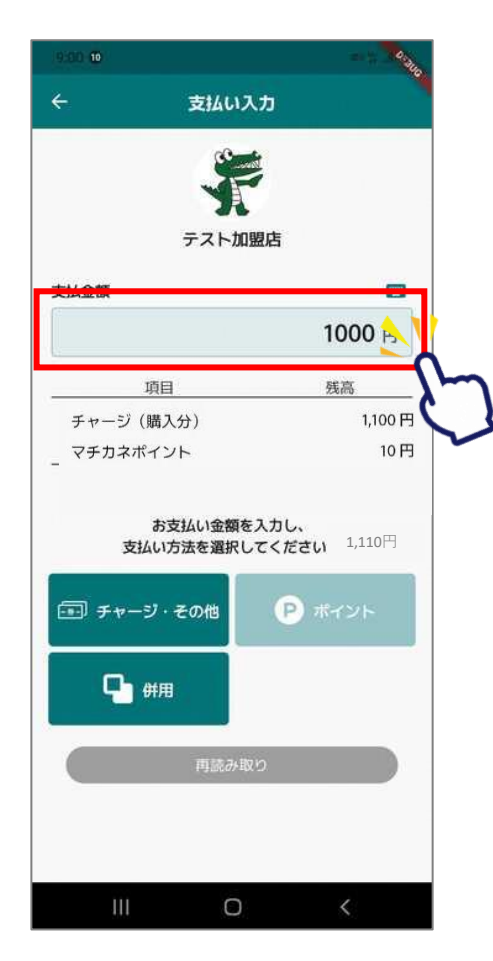

![](_page_15_Picture_4.jpeg)

#### 「チャージ・その他」を選択します 支払い方法を選択します

![](_page_15_Picture_6.jpeg)

![](_page_15_Picture_7.jpeg)

![](_page_15_Picture_9.jpeg)

# 決済方法【チャージ(購入分)等で決済】

![](_page_16_Picture_1.jpeg)

#### ご利用金額を確認します お店の人にも確認してもらいます

![](_page_16_Picture_3.jpeg)

![](_page_16_Picture_4.jpeg)

確認してください

![](_page_16_Picture_6.jpeg)

![](_page_16_Picture_7.jpeg)

8

「履歴」から決済履歴を

確認できます

二重決済になってしまった 場合、<u>利用者様から直接</u> 店舗様へ問い合わせの上、 <u>キャンセル処理を依頼</u>して 頂く必要がございます。

# 決済方法 【マチカネポイントと併用して決済】

![](_page_17_Picture_1.jpeg)

![](_page_18_Picture_0.jpeg)

![](_page_18_Picture_1.jpeg)

#### [ポイント]または[チャージ・その他]を タップ後「使う」をタップします

![](_page_18_Figure_3.jpeg)

![](_page_18_Picture_4.jpeg)

「QR読取」 を選択します

![](_page_18_Picture_6.jpeg)

3

#### 店頭設置の決済用2次元コード を読み取ります

![](_page_18_Picture_9.jpeg)

# 決済方法【マチカネポイントと併用して決済】

![](_page_19_Picture_1.jpeg)

![](_page_19_Figure_2.jpeg)

利用金額を入力します

9:04 🕲

## 「併用」を選択します

![](_page_19_Picture_5.jpeg)

#### 使いたいサービスの利用するを右にして 使いたい金額を入力します。 下にスクロールして「次へ」をタップします

![](_page_19_Figure_7.jpeg)

![](_page_19_Figure_8.jpeg)

![](_page_19_Figure_9.jpeg)

※有効期限の短いサービス(利用するが右になっているもののみ)から 優先して金額が入力されるようになっています

-----

# 決済方法【マチカネポイントと併用して決済】

![](_page_20_Figure_1.jpeg)